## راهنمای ثبت نامه اولیه و تکمیل پروفایل در سامانه مشارکت در تدوین استانداردهای بین المللی برای اعضاء کمیته های فنی متناظر

## ۱- مرحله اول: ثبت نام اولیه

- ۱-۱ به آدرس <u>https://isd.isiri.gov.ir/#/login</u> مراجعه و گزینه ورود (پنجره فناوری سازمانی) را انتخاب نمایید؛
- ۲-۱ بسته به نوع عضویت مورد درخواست، یکی از گزینه های "ورود افراد حقیقی"، "ورود افراد حقوقی" را انتخاب نمایید.

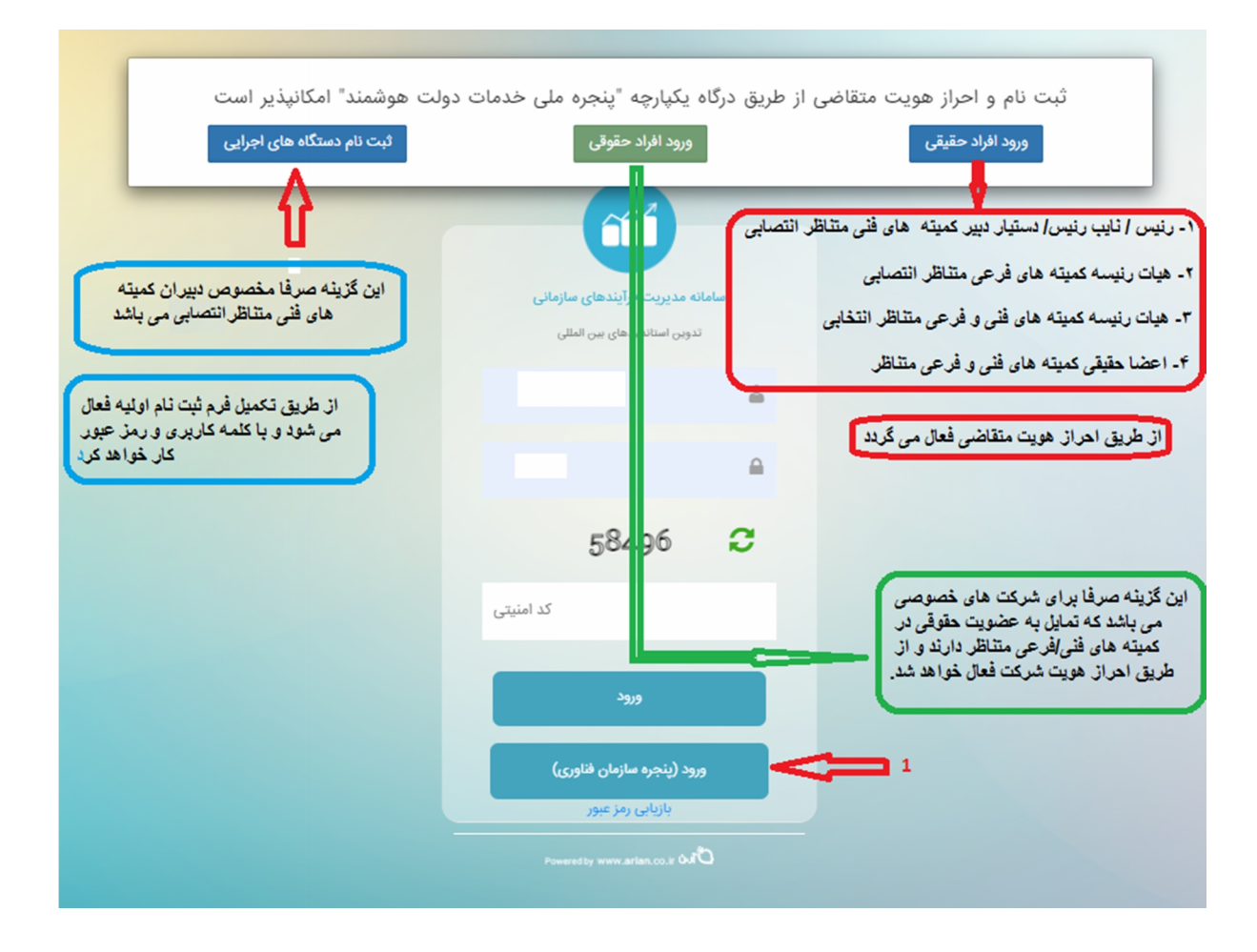

١

-۲-۱ ثبت نام از طريق گزينه " ورود افراد حقيقى "-

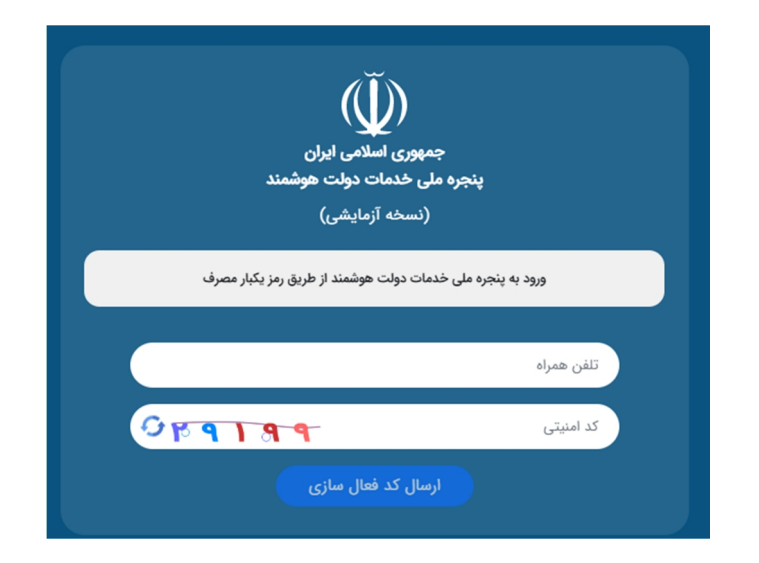

 پس از تکمیل فیلدهای شماره تلفن همراه و کد امنیتی، یک کد فعال ساز ی به تلفن همراه از طریق پیامک ارسال خواهد شد.

- پس از تکمیل فیلد های کد ملی، تاریخ تولد، کد پستی و شناسه ملی (برای متقاضیان حقوقی)، اتصال به سامانه مشارکت در تدوین استانداردهای بین المللی در واقع ثبت نامه اولیه انجام خواهد شد.

1-۲-۲ ثبت نام از طریق گزینه " ورود افراد حقوقی"- این گزینه برای شرکت های خصوصی که تمایل به عضویت حقوقی در کمیته های فنی/فرعی متناظر از طریق معرفی نماینده تام الاختیار دارند، مورد استفاده قرار می گیرد و ثبت نام از طریق احراز هویت مشابه با بند ۱-۲-۱ می باشد.

**نکته**: برای مراجعات بعدی به سامانه، پس از مراجعه به سامانه از طریق لینک ذکر شده در بند ۱-۱ و انتخاب گزینه حقیقی یا حقوقی، صرفا ورود شماره تلفن همراه و کد فعال سازی کفایت می کند (ورود به سامانه از طریق نام کاربری و رمز عبور نمی باشد).

## ۲- مرحله دوم: تکمیل پروفایل

پس از اتصال به سامانه، در بالای صفحه، گزینه ثبت نام را کلیک و نسبت به ویرایش و تکمیل پروفایل خود اقدام نمایید.

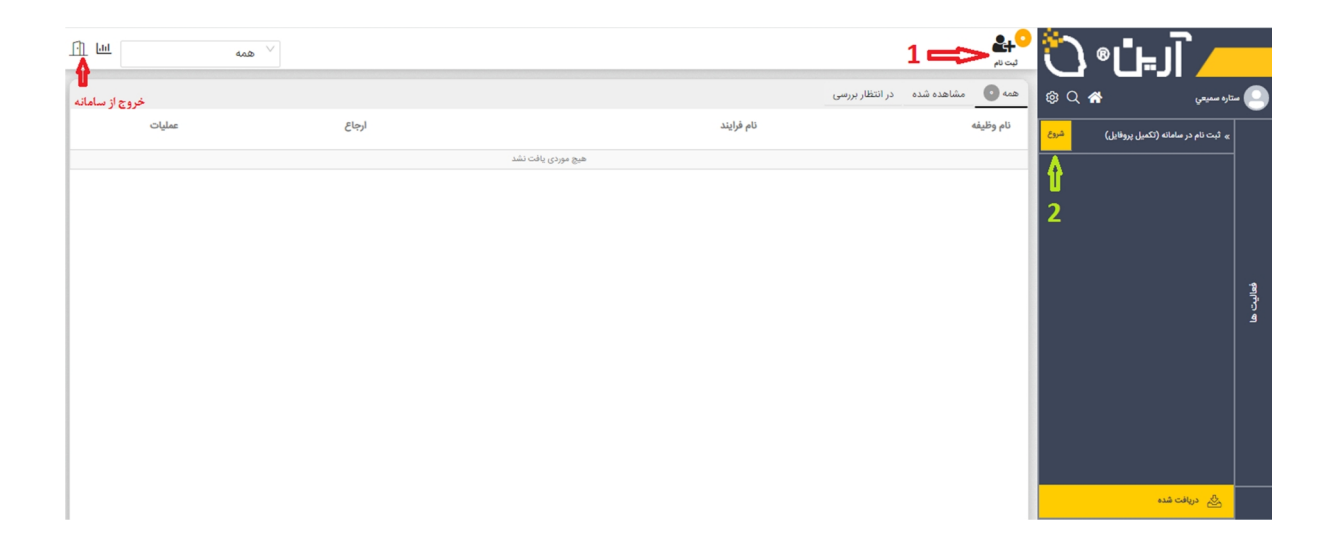

توجه: پس از تکمیل فیلدهای پروفایل و کلیک بر روی دکمه "ثبت اطلاعات" پیغامی صادر خواهد شد که لازم است برای ثبت نهایی اطلاعات حتما بر روی گزینه اتمام نیز کلیک گردد. در غیر این صورت اطلاعات تکمیل شده، ذخیره نخواهد شد.

پس از تکمیل پروفایل، سایر فرآیندها مانند درخواست عضویت در کمیته های فنی متناظر، در بالای صفحه فعال و نمایش داده خواهد شد. همچنین کاربران می توانند پروفایل خود را در صورت نیاز ویرایش نمایند.

در صورت نیاز به راهنمایی با سرکار خانم ضیایی، رابط سامانه (شماره تماس: ۸۸۶۵۴۰۹۶–۰۲۱) تماس حاصل فرمایید.

پايان